## 地図を呼び出すボイスワード

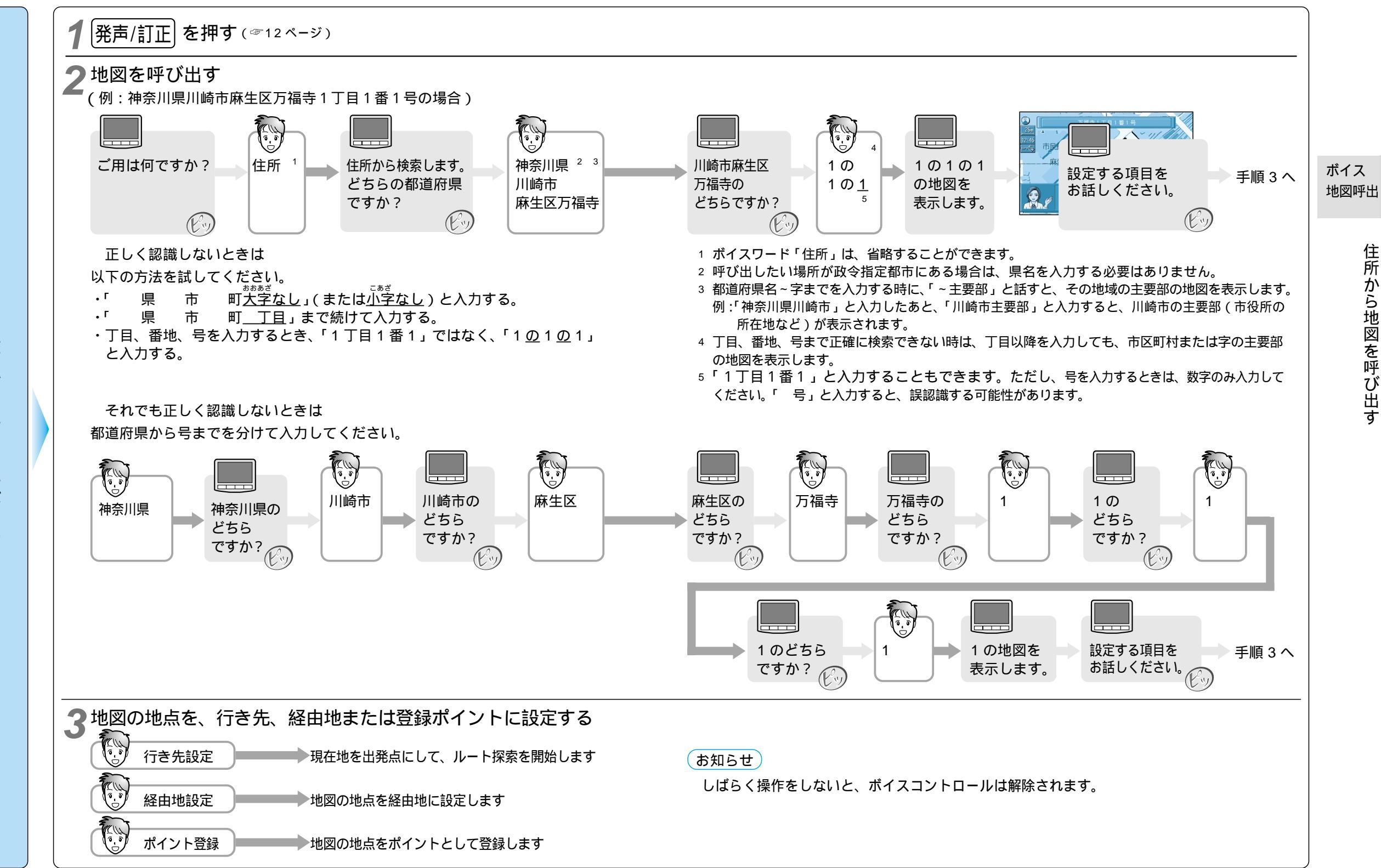